HOSPITAL DAS CLÍNICAS DA FACULDADE DE MEDICINA DE BOTUCATU - UNESP

Av. Prof. Mário Rubens Guimarães Montenegro, s/n - Unesp Campus de Botucatu | CEP: 18618-687 - Botucatu - São Paulo - Brasil | Tel.: (14) 3811-6004 - (14) 3811-6000

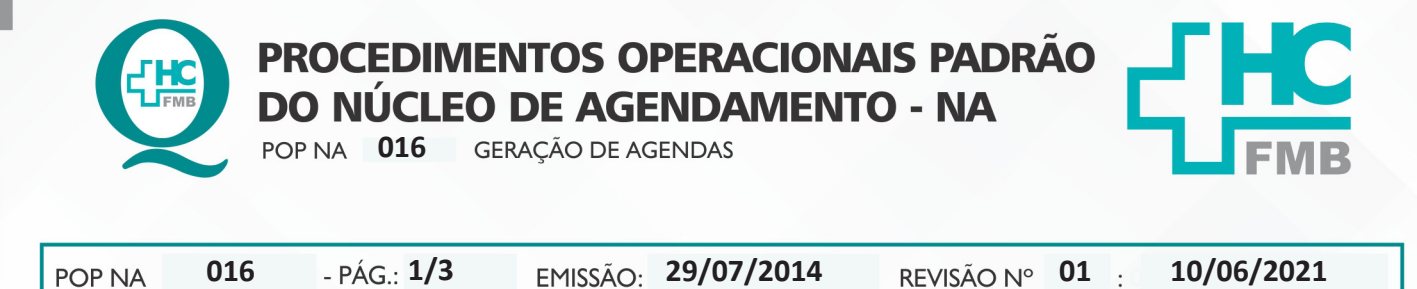

#### 1. OBJETIVO:

Realizar a criação do código do recurso de agendamento.

### 2. ABRANGÊNCIA:

Núcleo de agendamento.

### 3. MATERIAL E DOCUMENTOS NECESSÁRIOS:

3.1. Equipamentos de Proteção Individual (EPI's): Não se aplica.

3.2. Materiais e Equipamentos: Computador com o sistema informatizado, acesso ao Sistema de Informação Hospitalar e privilégios de central de agendamento/gerencial.

#### 4. **PROCEDIMENTOS**

4.1. Acessar a tela de geração e liberação de agendas em Atendimento > Central de agendamento > Agendamentos > Geração e liberação de agendas;

- 4.2. Selecionar o tipo de agenda a ser gerada (Imagem, laboratório ou ambulatório);
- 4.3. Selecionar o período padrão de geração (semanal ou quinzenal);
- 4.4. Informar a data em que a agenda será liberada para agendamento;
- 4.5. Informar o período em que será gerada;
- 4.6. Selecionar os dias da semana em que deverá ser gerada;
- 4.7. Informar o código do recurso ou o código da escala que será gerada;
- 4.8. Clicar em "gerar".

#### 5. CONTINGÊNCIA:

Não se aplica.

Aprovação da Gerência de Relacionamento e Internação: Enf.ª Janaina Cristina Celestino Santos

HOSPITAL DAS CLÍNICAS DA FACULDADE DE MEDICINA DE BOTUCATU - UNESP Av. Prof. Mário Rubens Guimarães Montenegro, s/n - Unesp Campus de Botucatu | CEP: 18618-687 - Botucatu - São Paulo - Brasil | Tel.: (14) 3811-6004 - (14) 3811-6000

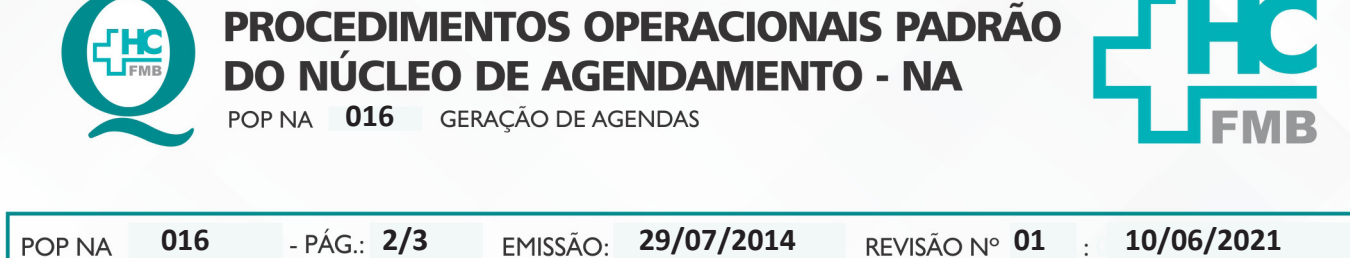

# 6. OBSERVAÇÕES:

A geração da agenda pode ser confirmada pela tela de agendamento personalizado ou cadastro de agendas.

### 7. AUTORES E REVISORES

7.1. Autores – Valter Aparecido Tanzi e Mariana Castello Branco Sanches.

7.2. Revisor- Nereu Campagner Netto.

## 8. REFERÊNCIAS BIBLIOGRÁFICAS:

Não se aplica.

Aprovação da Gerência de Relacionamento e Internação: Enf.ª Janaina Cristina Celestino Santos

#### HOSPITAL DAS CLÍNICAS DA FACULDADE DE MEDICINA DE BOTUCATU - UNESP

Av. Prof. Mário Rubens Guimarães Montenegro, s/n - Unesp Campus de Botucatu | CEP: 18618-687 - Botucatu - São Paulo - Brasil | Tel.: (14) 3811-6004 - (14) 3811-6000

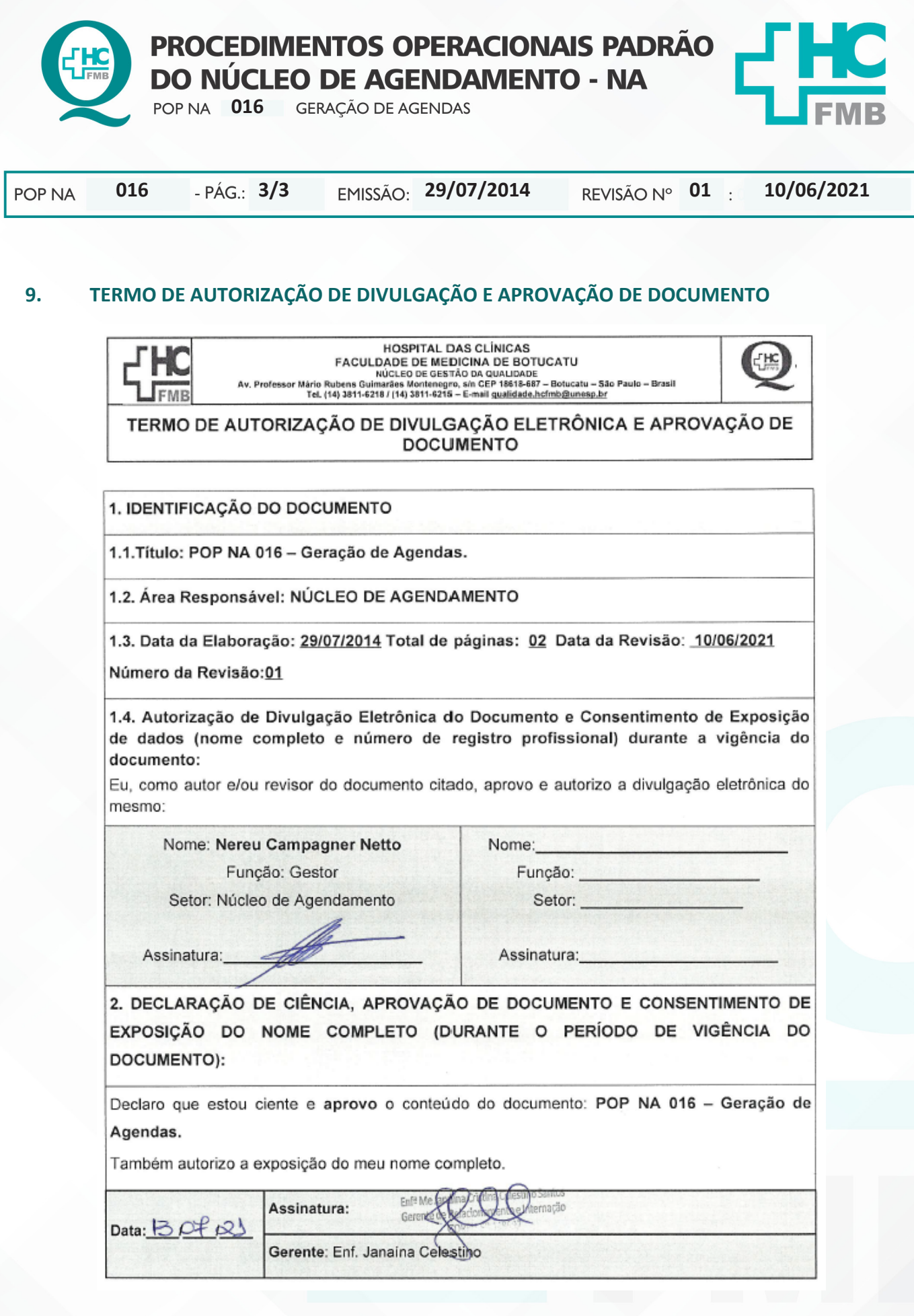

Aprovação da Gerência de Relacionamento e Internação: Enf.ª Janaina Cristina Celestino Santos